برای حل مشکل Access denied, Please log in with administrator privileges and try again راه حل های زیر رو براتون آماده کردم امیدوارم که کارساز باشن :

راه حل اول : استفاده از Program Compatibility Troubleshooter

با این روش ویندوز بررسی می کنه که برنامه روی کدوم نسخه از ویندوز ممکنه اجرا بشه و اون رو با همون نسخه ویندوز سازگار می کنه و بعد می تونید اجراش کنید. برای این کار به ترتیب زیر عمل کنید :

• به Control Panel برید و در اونجا آیتم Programs رو باز کنید

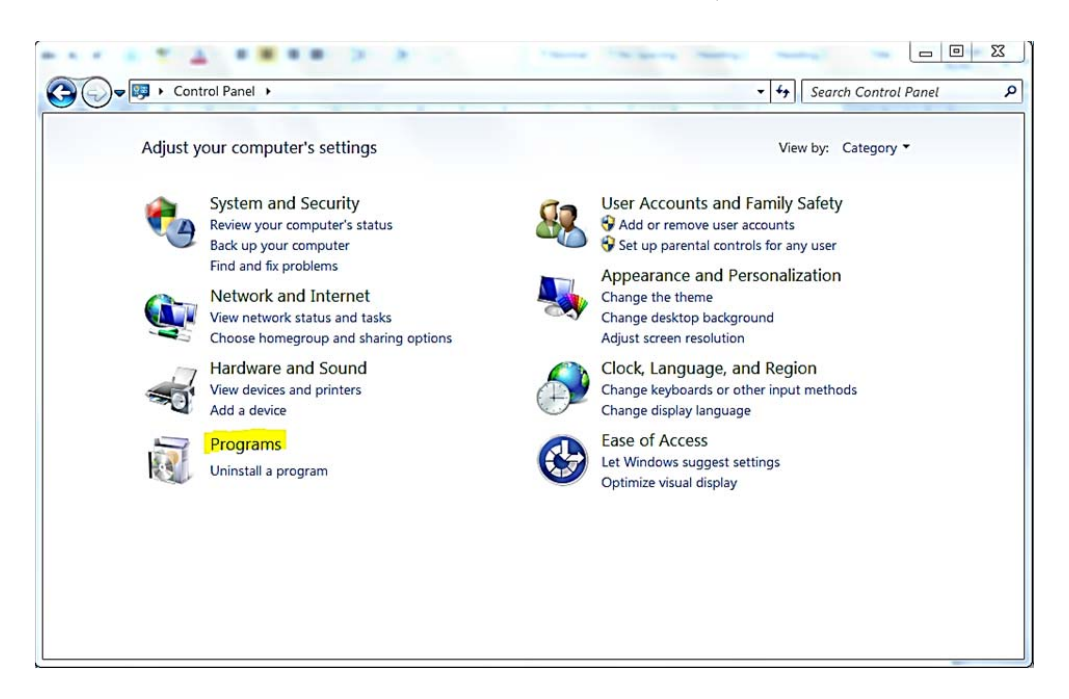

● در قسمت زیرین Programs and Features که نوشته شده Run programs made for previous versions of که نوشته شده Windows

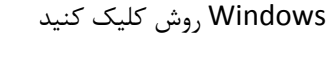

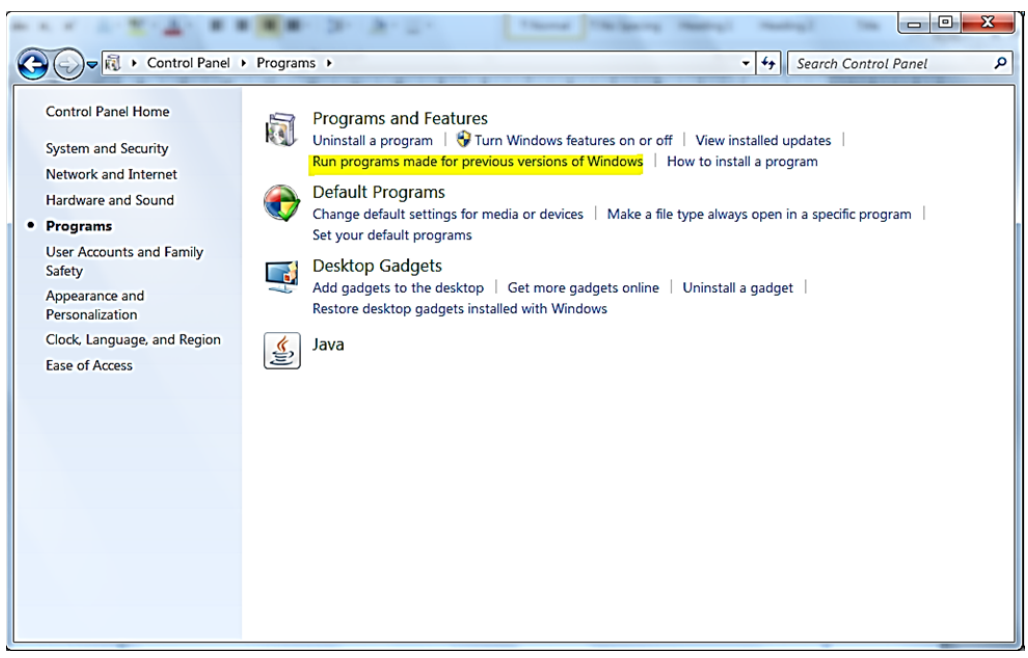

• در پنجره ای که باز میشه روی کلید بعدی کلیک کنید

| 🕞 🔚 Program Compatibility                                                    | X           |
|------------------------------------------------------------------------------|-------------|
| Troubleshoot and help prevent computer problems                              |             |
| Program Compatibility<br>Make older programs run in this version of Windows. |             |
|                                                                              |             |
|                                                                              |             |
|                                                                              |             |
| Advanced                                                                     |             |
| Publisher: Microsoft Corporation                                             |             |
| Read the privacy statement online                                            |             |
|                                                                              | Next Cancel |

منتظر بمونید تا ویندوز بصورت اتوماتیک مشکلات رو شناسایی کنه. اگه خواستید این کار رو بصورت اتوماتیک انجام بشه و
خود ویندوز تغییرات رو اعمال کنه روی گزینه Advanced کلیک کنید تا گزینه اتوماتیک انتخاب بشه

• درغیر این صورت از لیست برنامه هایی که نشون میده برنامه یا بازیتون رو انتخاب کنید و روی گزینه بعدی کلیک کنید

| 🕞 🗟 Program Compatibility                        | X                             |
|--------------------------------------------------|-------------------------------|
| Select the program you're having prot            | plems with                    |
| If you don't see your program, select Not Listed | to browse to the program file |
| LeoMoon Persian TTT Writer                       |                               |
| Rosetta Stone TOTALe                             |                               |
| Redis Client                                     | <b>H</b>                      |
| Microsoft Visio 2010                             |                               |
| Microsoft Office Picture Manager                 |                               |
| Report a Problem with Unity                      |                               |
| Uninstall                                        |                               |
| Uninstall                                        |                               |
| Uninstall                                        |                               |
| Reference Manager                                |                               |
| Active@ File Recovery                            | -                             |
|                                                  |                               |
|                                                  | Next Cancel                   |

• تو این مرحله بهتره گزینه اول رو کلیک کنید و بزارید خود ویندوز بهترین گزینه رو برای برنامتون انجام بده

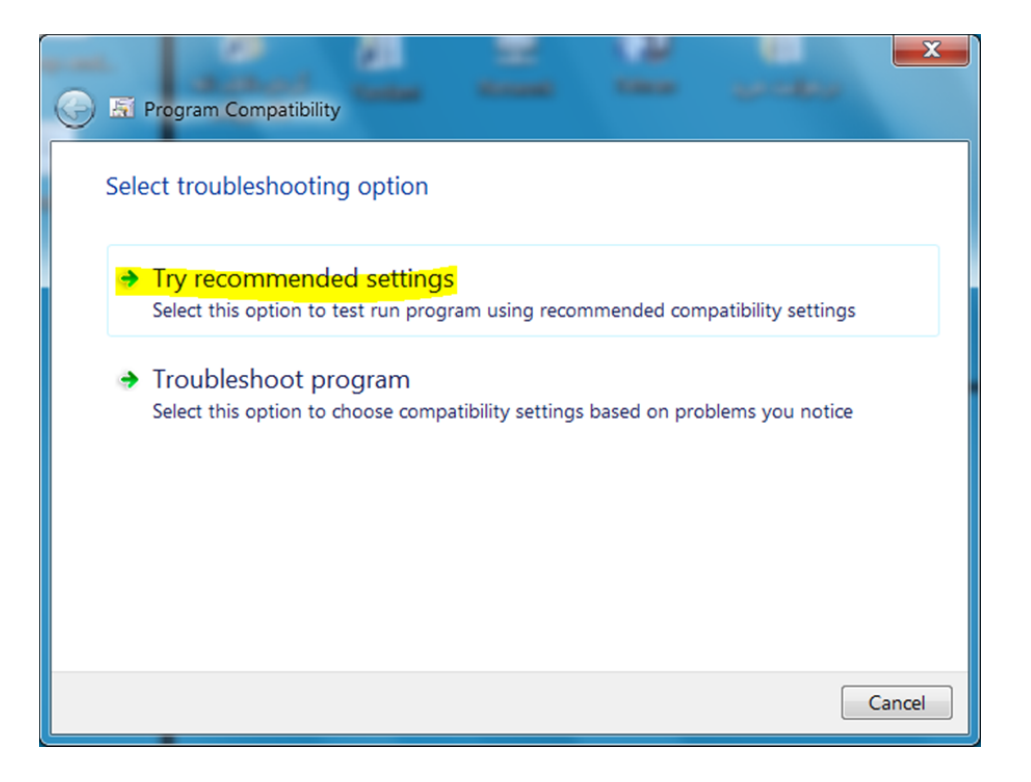

اگه مشکل برطرف نشد به راه حل بعدی برید ...

راه حل دوم : اجرای برنامه بصورت ادمین

ممکنه برنامه برای اجرا شدن نیاز به اجازه کاربری ادمین داشته باشه و بخاد یکسری دسترسی ها به جاهایی داشته باشه که مجوز ادمین نیاز داره . برای این کار به روش زیر عمل کنید :

روی آیکن برنامه مورد نظرتون کلیک کنید و گزینه Properties رو انتخاب کنید

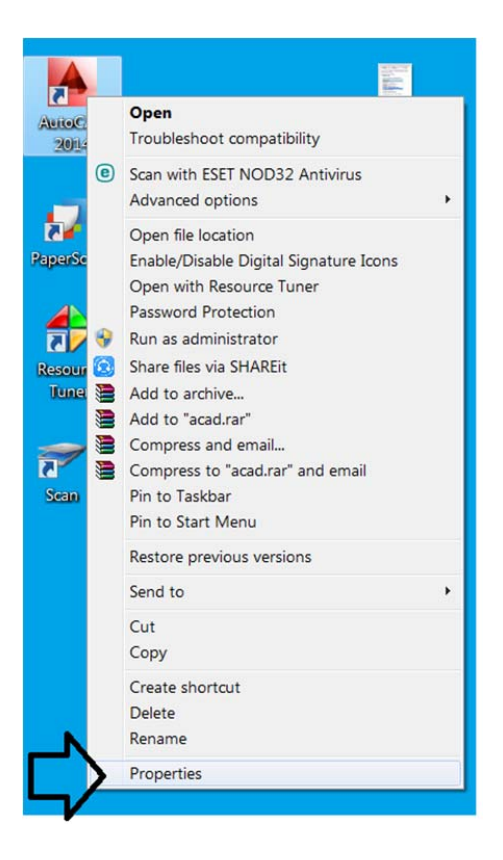

● در پنجره باز شده تب Shortcut رو انتخاب کنید و دکمه ...Advanced رو کلیک کنید

| Security       | Details                | Previous Versions         |  |  |
|----------------|------------------------|---------------------------|--|--|
| General        | Shortcut               | Compatibility             |  |  |
| 📌 в            |                        |                           |  |  |
| arget type:    | Application            |                           |  |  |
| arget location | : Resource Tuner       |                           |  |  |
| arget:         | 'rogram Files (x86)\Re | source Tuner/restuner.exe |  |  |
|                | -                      |                           |  |  |
| tart in:       | "C:\Program Files (x88 | 6)\Resource Tuner"        |  |  |
| shortcut key:  | None                   |                           |  |  |
| łun:           | Normal window          | Normal window -           |  |  |
| comment:       |                        |                           |  |  |
| Open File L    | ocation Change le      | con Advanced              |  |  |
|                |                        | $\wedge$                  |  |  |
|                |                        | Z 2                       |  |  |
|                |                        |                           |  |  |
|                |                        |                           |  |  |

● کافیه گزینه Run as administrator رو انتخاب کنید و دکمه OK رو کلیک کنید

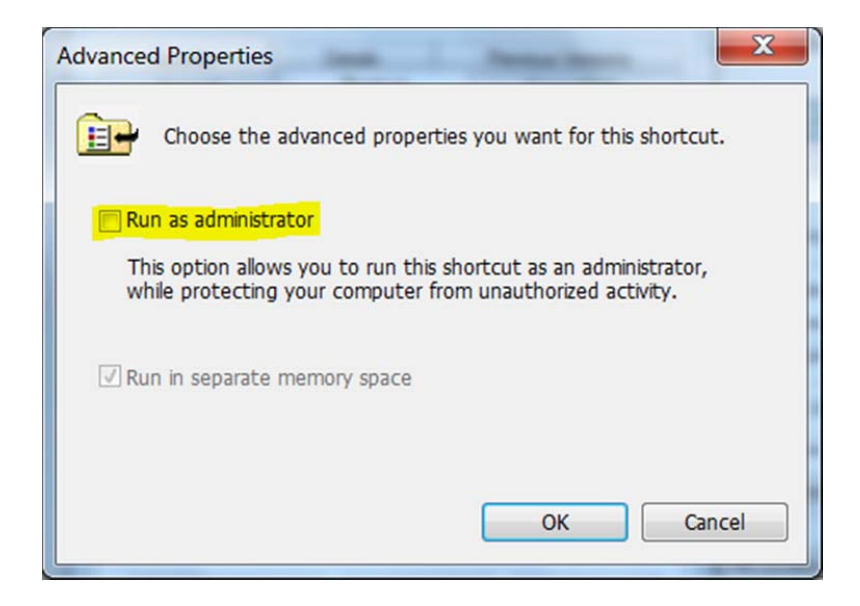

حالا برنامه رو اجرا کنید اگه مشکل برطرف نشد به مرحله بعد برید ...

## راه حل دوم : استفاده از محیط CMD

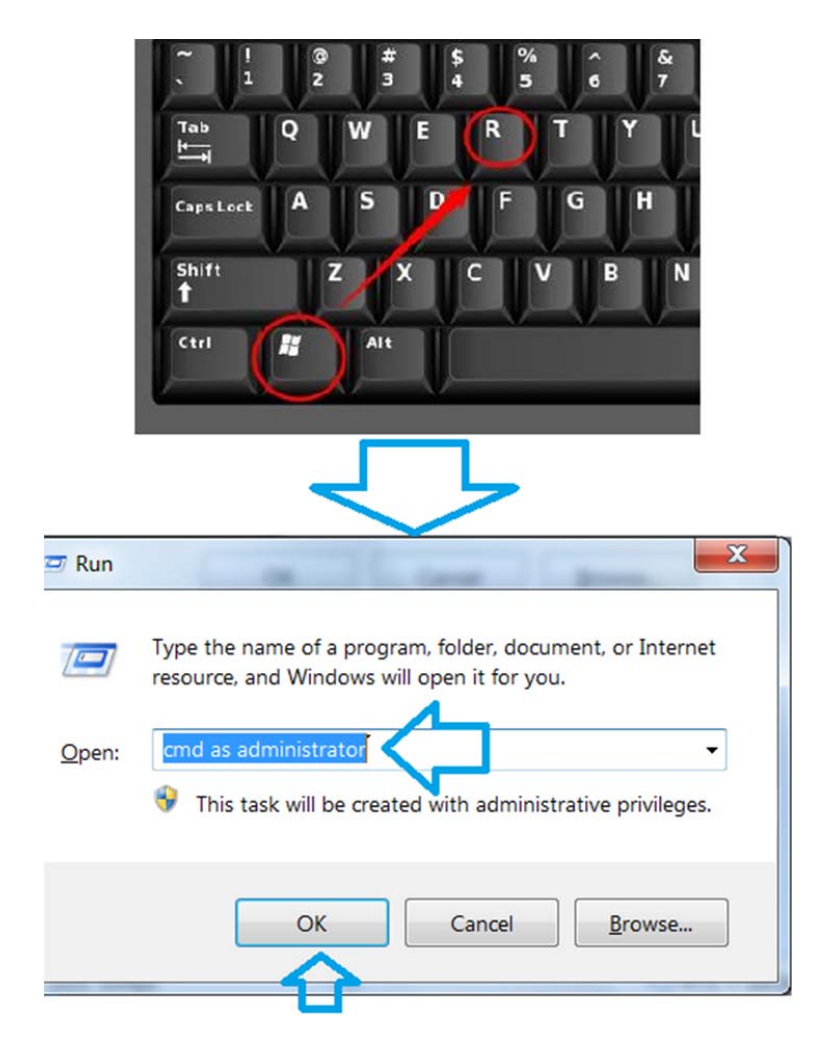

● اول از همه محیط CMD رو باز کنید ( عبارت cmd as administrator رو در Run تایپ کنید )

• در محیط CMD عبارت net user Administrator/active: yes رو تایپ کنید و کلید اینتر رو بزنید

| Administrator: C:\WINDOWS\system32\cmd.exe                                                     | - | х |
|------------------------------------------------------------------------------------------------|---|---|
| Microsoft Windows [Version 10.0.15063]<br>(c) 2017 Microsoft Corporation. All rights reserved. |   | ^ |
| C:\WINDOWS\system32                                                                            |   |   |
|                                                                                                |   |   |
|                                                                                                |   |   |
|                                                                                                |   |   |
|                                                                                                |   | J |

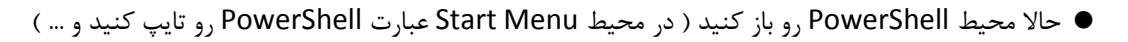

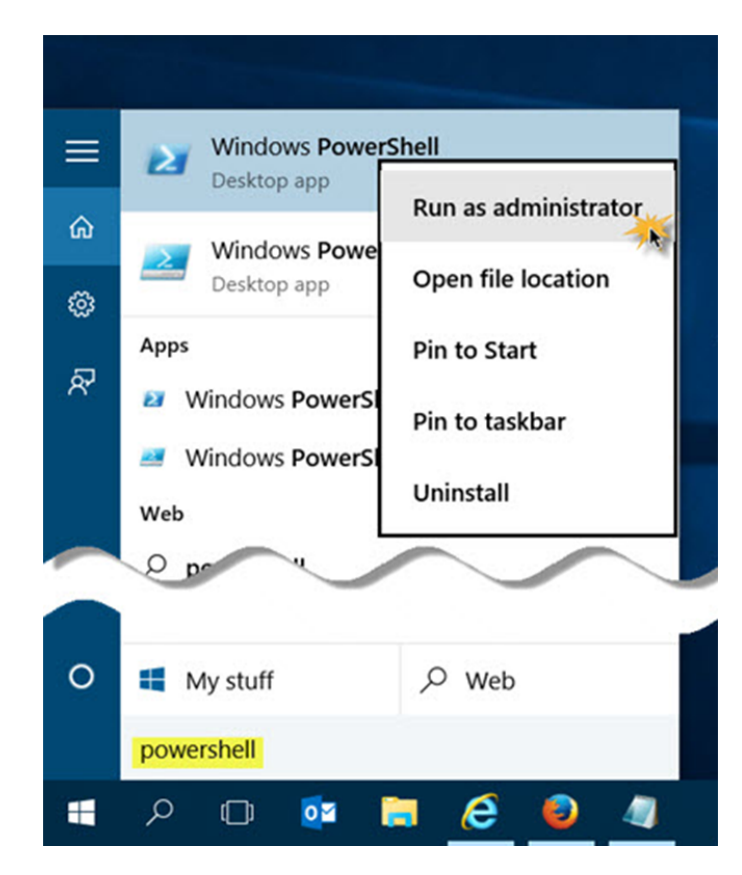

توی این محیط عبارت Enable -LocalUser -Name "Administrator" رو تایپ کنید و کلید اینتر رو بزنید

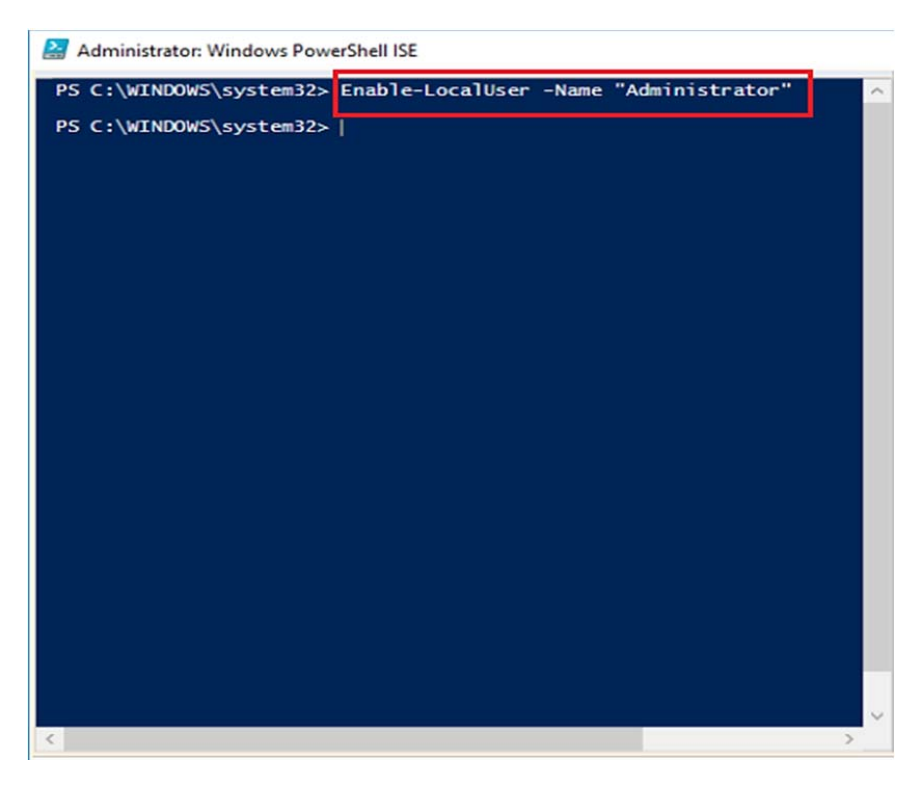

حالا پنجره های باز رو همشو ببندید و برنامه مورد نظرتون رو اجرا کنید. امیدوارم که مشکلتون برطرف شده باشه